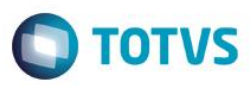

### Evidência de Testes

| Produto:                  | SIGALOJA                        |
|---------------------------|---------------------------------|
| Versão:                   | P11.8                           |
| Produto/Versão Integrado: |                                 |
| Banco de Dados:           | Progress, Oracle, SQL, Informix |

#### Evidência e sequência do passo a passo [

### Pré-Requisitos:

- ✓ Configuração dos parâmetro na Retaguarda e no PDV:
  - MV\_LJCPNCC = 4
  - MV\_LJTRDIN = 0
  - MV\_LJTROCO = .T.
- ✓ Cadastrar NCC na Retaguarda

| Contas a Receber       |                         |                         |                   |                                     |
|------------------------|-------------------------|-------------------------|-------------------|-------------------------------------|
| Prefixo                | No. Titulo*             | Parcela                 | Tipo*             | Natureza*                           |
| Cliente*               | Loja*                   | Nome Cliente<br>EDUARDO | <b>,</b>          | DT Emissao*<br>01/06/2016           |
| Vencimento* 01/06/2016 | Vencto real* 01/06/2016 | VIr.Titulo*             | Base Imposto 0,00 | IRF 0,00                            |
| ISS 0,00               | Historico               |                         | Vendedor 1        | Vendedor 2                          |
| Vendedor 3             | Vendedor 4              | Vendedor 5              | % Comissao 1      | % Comissao 2                        |
| % Comissao 3           | % Comissao 4            | % Comissao 5            | Taxa Perman.      | Porc Juros                          |
| Moeda 1                | Vir. comis.1            | Vir. comis.2            | Vir. comis.3      | Vir. comis,4<br>0,00 ↔              |
| VIr. comis.5           | Cod Ocorrenc 01         | Inst.Primar.            | Instr.Secund      | No. Pedido                          |
| Vir R\$*               | Num do Carta            |                         | Fluxo Caixa       | Desc Financ.                        |
|                        | Fixo                    | Valor Real 0,00         | Doc. Iranst.      | 0,00                                |
| / / J                  | 0,00 🛷                  | 0,00 🛷                  | 0,00              | 0,0000                              |
|                        | Naco v                  | Nao                     | TED V             |                                     |
|                        | Não                     | Num Control             | Num Madiača       | 0,00                                |
|                        | Pavinão                 | Monitorete              | Ruff, Mediçao     |                                     |
|                        |                         | Multa Ctr               | Bonific Ctr       | Desconto Ctr                        |
| Retençao Ctr           | v Seo. Diario           | 0,00 @                  | 0,00 🛷            | 0,00                                |
|                        |                         |                         |                   | Confirmar Fechar Ações relacionadas |

1

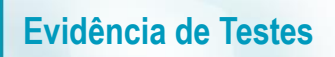

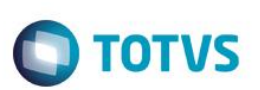

#### Sequencia 001:

1. No ambiente "Front Loja (SIGAFRT)", acesse "Atualizações / Frente de Loja / TOTVS PDV" e selecionar um Cliente.

| Menu (F2)                      |                     | ,                      |              |                | PDV: 00                        | 1   Operado        | r. 1  | TOTVS PDV (F12) |
|--------------------------------|---------------------|------------------------|--------------|----------------|--------------------------------|--------------------|-------|-----------------|
|                                |                     |                        |              |                | TOTVS SAO PA<br>AV. BRAZ LEME, | <b>ULO</b><br>1631 |       |                 |
|                                |                     |                        | ⊳ tem ⊦      | Descrição      | → Preço Un. →                  | Qtd                | Desc. | Valor 🛋         |
| (F3) Reg. de item              | (F4) Cliente / Cpf  | (F5) Canc. de Item     |              |                | 0,00                           | 0,00               | 0,00  | 0,00            |
| (F6) Orçamento                 | (F7) Desc. na venda | (F8) Pesquisar Produto |              |                |                                |                    |       |                 |
| Seleção de Cliente             |                     |                        |              |                |                                |                    |       |                 |
| Pesquisar Cliente: Código / No | ome / CPF/CNPJ      |                        |              |                |                                |                    |       |                 |
| 04                             |                     |                        |              |                |                                |                    |       |                 |
| Nome / Código / CPF/CNPJ       |                     |                        |              |                |                                |                    |       |                 |
| EDUARDO / 04 / 13284289747     |                     |                        |              |                |                                |                    |       |                 |
|                                |                     |                        |              |                |                                |                    |       |                 |
|                                |                     |                        |              |                |                                |                    |       |                 |
|                                |                     |                        |              |                |                                |                    |       |                 |
|                                |                     |                        |              |                |                                |                    |       |                 |
|                                |                     |                        |              |                |                                |                    |       |                 |
|                                |                     |                        |              |                |                                |                    |       | ¥<br>¥          |
|                                |                     |                        | Volu         | mes: 0 Iten(s) |                                |                    |       | Total           |
| Cancelar                       |                     | Selecionar Cliente     | Desc         | conto: 0.00    |                                |                    |       | 0.00            |
| 1 CLIENTE FOI ENCON            | TRADO.              |                        | F10 - Log de | Mensagens      | Quarta-Feira 01/06/2016        | 08:56              |       | οτοτνs          |

2. Selecionar um produto com o valor inferior a NCC

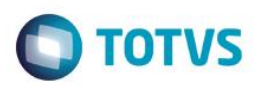

| Menu (F2)                                                                           |           |                                                                             | PDV:                      | 001   Operado            | nr. 1 | TOTVS PDV (F12) |    |
|-------------------------------------------------------------------------------------|-----------|-----------------------------------------------------------------------------|---------------------------|--------------------------|-------|-----------------|----|
|                                                                                     |           |                                                                             | TOTVS SAO<br>AV. BRAZ LEI | <b>Paulo</b><br>Me, 1631 |       |                 |    |
|                                                                                     | → Item →  | Descrição                                                                   | Preço Un.                 | → Qtd →                  | Desc. | Valor           | E) |
| (F3) Reg. de item (F4) Cliente / Cpf (F5) Canc. de Item                             | 01 AP/    | AGADOR                                                                      | 50,00                     | 1,00                     | 0,00  | 50,00           |    |
| (F6) Orçamento (F7) Desc. na venda (F8) Pesquisar Produto                           |           |                                                                             |                           |                          |       |                 |    |
| Registro de Item                                                                    |           |                                                                             |                           |                          |       |                 |    |
| Código do Produto                                                                   |           |                                                                             |                           |                          |       |                 |    |
| Quantidade ( * ) / Valor Desconto ( - ) OU Perc. Desconto ( % ) / Código do Produto |           |                                                                             |                           |                          |       |                 | I  |
| Descrição do Produto<br>APAGADOR                                                    |           |                                                                             |                           |                          |       |                 |    |
| Valor<br>R\$50,00                                                                   |           |                                                                             |                           |                          |       |                 |    |
|                                                                                     |           |                                                                             |                           |                          |       |                 | I  |
|                                                                                     |           |                                                                             |                           |                          |       |                 | I  |
|                                                                                     |           |                                                                             |                           |                          |       |                 |    |
| Vendedor(a): VENDEDOR PADRAO                                                        |           |                                                                             |                           |                          |       |                 |    |
| EDUARDO<br>13284289747<br>(CTRL+F)                                                  |           | Volumes: <b>1 Iten(s)</b><br>Subtotal: <b>50.00</b><br>esconto: <b>0.00</b> |                           |                          |       | Total           |    |
|                                                                                     | F10 - Log | de Mensagens                                                                | Quarta-Feira 01/06/201    | 16   08:56               |       | Пототия         | 5  |

3. Selecionar NCC cadastrada

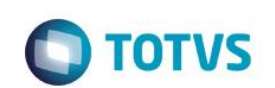

| Menu (F2)                                                                                                    |                                                         | PDV: 001   Operador: 1                 | TOTVS PDV (F12) |
|----------------------------------------------------------------------------------------------------|---------------------------------------------------------|----------------------------------------|-----------------|
|                                                                                                    |                                                         | TOTVS SAO PAULO<br>AV. BRAZ LEME, 1631 |                 |
|                                                                                                    | → tem → Descrição                                       | ) → Preço Un. → Qtd → D                | Desc. Valor 🛋   |
| (F3) Reg. de item (F4) Cliente / Cpf (F5) Canc. de Item                                                                                                    | 01 APAGADOR                                             | 50,00 1,00                             | 0,00 50,00      |
| (F6) Orçamento (F7) Desc. na venda (F8) Pesquisar Produto                                                                                                    |                                                         |                                        |                 |
| Seleção de Notas de Crédito ao Cliente         Selecione os títulos desejados e clique em 'Avançar'         Item Selecionado - Prefixo: 123 Título: 0001 Parcela: 1 Saldo: 100         Seleção automática de valores         Restam 0.00 para pagamento |                                                         |                                        |                 |
|                                                                                                    |                                                         |                                        |                 |
| Avançar                                                                                                    | Volumes: 1 Iten(s)<br>Subtotal: 50.00<br>Desconto: 0.00 |                                        | Total           |
|                                                                                                    | F10 - Log de Mensagens                                  | Quarta-Feira 01/06/2016   08:56        | τοτνς           |

4. Finalizar a Venda. Será gerado o 'Troco' do valor restante da NCC para o Cliente

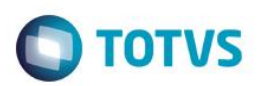

| Menu (F2)                                                                                                    |                     |                                 |      |                                   | PDV: 004  | Operador: CAIXA     | ST T( | OTVS PDV (F12) |
|----------------------------------------------------------------------------------------------------|---------------------|---------------------------------|------|-----------------------------------|-----------|---------------------|-------|----------------|
|                                                                                                    |                     |                                 |      |                                   |           |                     |       |                |
|                                                                                                    |                     |                                 | Item | Descrição                         | Preço Un. | Qtd                 | Desc. | Valor 🛋        |
| (F3) Reg. de item                                                                                                    | (F4) Cliente / Cpf  | (F5) Canc. de Item              | 01 F | ROD LOJA-17% - FL01               | 10,99     | 1,00                | 0,00  | 10,99 🔿        |
| (F6) Orçamento                                                                                                    | (F7) Desc. na venda | (F8) Pesquisar Produto          |      |                                   |           |                     |       | _              |
| Pagamento                                                                                                    |                     |                                 |      |                                   |           |                     |       | _              |
| Selecione a forma de pagame                                                                                                    | nto                 |                                 |      |                                   |           |                     |       | _              |
| 2 - CARTAO CREDITO<br>3 - CARTAO DE DEBITO AUTON<br>4 - CHEQUE<br>5 - CONVENIO<br>8 - FINANCIADO<br>9 - FIDELIDADE<br>10 - DINHEIRO<br>12 - VALE PRESENTE | MATICO              | Î                               | L    |                                   |           |                     |       |                |
| Resumo do pagamento                                                                                                    |                     |                                 |      |                                   |           |                     |       | _              |
| Forma Valo                                                                                                    | r Parcelas          |                                 |      |                                   |           |                     |       |                |
| CR 10.99                                                                                                    | ) 1                 | Saldo a Pagar                   |      |                                   |           |                     |       |                |
|                                                                                                    |                     | 0.00                            |      |                                   |           |                     |       |                |
|                                                                                                    |                     | Troco                           |      |                                   |           |                     |       |                |
|                                                                                                    |                     | 0.00                            |      |                                   |           |                     |       |                |
|                                                                                                    |                     |                                 |      |                                   |           |                     |       |                |
|                                                                                                    |                     |                                 |      | Volumes: 1 Iten(s)                |           |                     |       | Total          |
| Limpar Pagto(s).<br>(CTRL+L)                                                                                                    |                     | Finalizar pagamento<br>(CTRL+P) |      | Subtotal: 10.99<br>Desconto: 0.00 |           |                     | 1     | 0.99           |
|                                                                                                    |                     |                                 |      |                                   | Terça-F   | eira 01/12/2015   1 | 6:22  | TOTVS          |

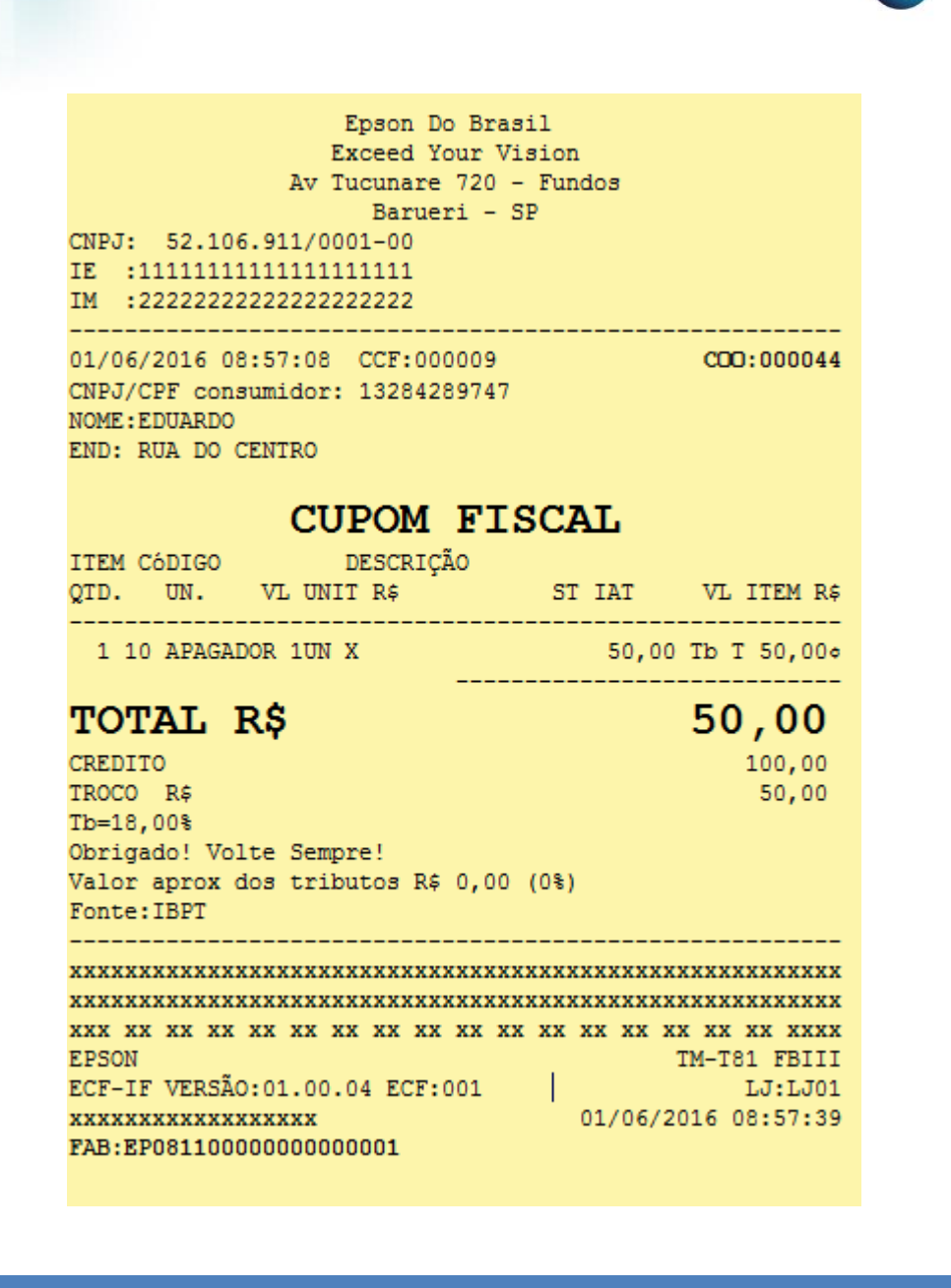

#### 2. Outras Evidências

**TOTVS**